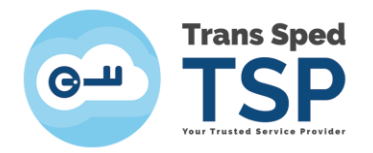

Str. Despot Vodă, Nr.38, Sector 2, București 021 210 8700 | 021 210 7500 transsped.ro | office@transsped.ro

## Instalarea modulului criptografic în Adobe Reader DC pe sistemul MacOS

Versiunea 1 Mai 2020

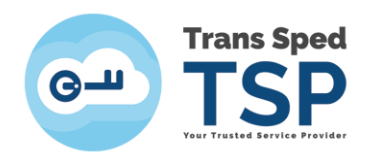

## 1. Introducere

Acest ghid prezintă pașii necesari a fi urmați pentru instalarea modulului criptografic în Acrobat Adobe Reader DC pentru sistemul de operare MacOS.

## 2. Instalarea modulului

1. Din meniul principal al aplicației Acrobat Reader DC, selectați Acrobat Reader > Preferences.

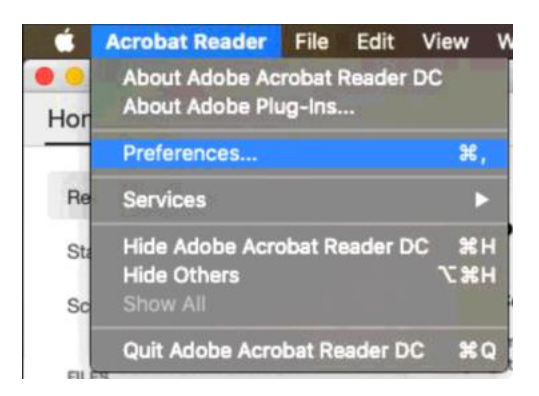

2. Din panoul din stânga al ferestrei care se deschide, selectați **Signatures** și apăsați pe butonul **More**... din secțiunea **Identities & Trusted certificates**.

| Preferences                                                     |                                                                                               |        |
|-----------------------------------------------------------------|-----------------------------------------------------------------------------------------------|--------|
| ategories:                                                      | Disitel Signatures                                                                            |        |
| General                                                         | Digital Signatures                                                                            |        |
| Page Display                                                    | Creation & Appearance                                                                         |        |
| 3D & Multimedia<br>Accessibility                                | Control options for signature creation     Set the appearance of signatures within a document | More   |
| Adobe Online Services                                           | Verification                                                                                  |        |
| Email Accounts<br>Forms<br>Identity<br>Internet                 | Control how and when signatures are verified                                                  | More   |
| JavaScript                                                      | Identities & Trusted Certificates                                                             |        |
| Language<br>Measuring (2D)<br>Measuring (3D)<br>Measuring (Geo) | Create and manage identities for signing     Manage credentials used to trust documents       | More   |
| Multimedia (legacy)                                             | Document Timestamping                                                                         |        |
| Multimedia Trust (legacy)<br>Reading<br>Reviewing               | Configure timestamp server settings                                                           | More   |
| Search                                                          |                                                                                               |        |
| Security                                                        |                                                                                               |        |
| Security (Enhanced)                                             |                                                                                               |        |
| Signatures                                                      |                                                                                               |        |
| Spelling                                                        |                                                                                               |        |
|                                                                 |                                                                                               | Canad  |
|                                                                 |                                                                                               | Cancel |

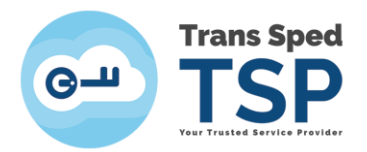

3. În fereastra care apare, apăsati pe **Digital IDs** din panoul din stânga. Selectați **PKCS#11 Modules and Tokens** și apăsați pe butonul **Attach Module** din panoul din dreapta.

| 0.0                  |                                                                                                    | Digital ID and Trusted Certificate Settings                                                                                                    |  |  |
|----------------------|----------------------------------------------------------------------------------------------------|----------------------------------------------------------------------------------------------------|--|--|
| ~                    | Digital IDs<br>Roaming ID Accounts<br>Digital ID Files<br>Keychain Digital IDs<br>PKCS#11 Modules and Tokens | Attach Module     Detach Module     Pefresh       Module Manuf ^ Library Path     Ibrary Path                                                      |  |  |
|                      | Trusted Certificates                                                                                         |                                                                                                    |  |  |
| Trusted Certificates |                                                                                                    | Manage PKCS#11 Modules<br>This is a list of loaded PKCS#11 modules. You can load additional modules to<br>gain access to new cryptographic devices |  |  |
|                      |                                                                                                    | Close                                                                                                    |  |  |

4. În următoarea fereastră, introduceți biblioteca (librăria) dispozitivului dumneavoastră (Locația unde aceasta se află stocată pe PC-ul dumneavoastră) și apăsați pe butonul OK.

| Loca         | te a PKCS#11 Modul | е  |
|--------------|--------------------|----|
| Library Path |                    |    |
|              | Cancel             | ОК |
|              |                    |    |

 Modulul criptografic al dipozitivului va apărea în panoul din stânga al ferestrei, sub PKCS#11 Modules and Tokens. Numele modulului criptografic este: Logmai PKCS11# Library

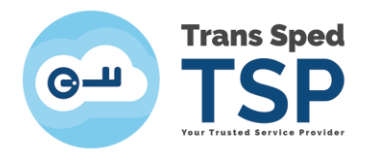

## Str. Despot Vodă, Nr.38, Sector 2, București 021 210 8700 | 021 210 7500 transsped.ro | office@transsped.ro

| 0.0 •                                                                    | Digital ID and Trusted C | ertificate S             | Settings                                         |                                                    |       |
|--------------------------------------------------------------------------|--------------------------|--------------------------|--------------------------------------------------|----------------------------------------------------|-------|
| V Digital IDs                                                            | Change Password          | Login                    | Logout                                           | C Refresh                                          |       |
| Roaming ID Accounts                                                      | Token Label ^ Status     |                          |                                                  |                                                    |       |
| Digital ID Files<br>Keychain Digital IDs<br>V PKCS#11 Modules and Tokens | Trans Sped QCA Logged    | lout                     |                                                  |                                                    |       |
| > Logmai PKCS11# Library                                                 |                          |                          |                                                  |                                                    |       |
| Trusted Certificates                                                     | Modul                    | Tol<br>e Manufa<br>Seria | ken Label:<br>icturer ID:<br>Model:<br>I Number: | Trans Sped QCA<br>Longmai<br>E<br>9EDB965FC366787A |       |
|                                                                          |                          |                          |                                                  |                                                    | Close |

6. Pentru a accesa dispozitivul dumneavoastră trebuie să apăsați butonul **Login** iar în fereastra următoare să introduceți PIN-ul (parola) dispozitivului.

|                              | Digital ID and Trusted C              | ertificate S | Settings |                                           |       |
|------------------------------|---------------------------------------|--------------|----------|-------------------------------------------|-------|
| Digital IDs                  | Change Password                       | Login        | Logout   | C Refresh                                 |       |
| Roaming ID Accounts          | Token Label 🔷 Status                  |              |          |                                           |       |
| Digital ID Files             | Trans Sped QCA Logged                 | out          |          |                                           |       |
|                              |                                       |              |          |                                           |       |
| Keychain Digital IDs         |                                       |              |          |                                           |       |
| V PKCS#11 Modules and Tokens |                                       |              |          |                                           |       |
| > Logmai PKCS11# Library     |                                       |              |          |                                           |       |
| Trusted Certificates         | Token Label: Trans Sped QCA Password: | Cancel       | ОК       | ans Sped QCA<br>ongmai<br>EDB965FC366787A |       |
|                              |                                       |              |          |                                           | Close |

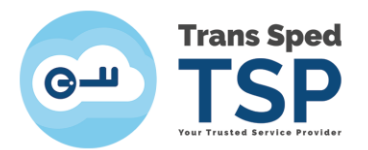

7. Selectați Trans Sped QCA de sub librăria tokenului dumneavoastră din arborele PKCS#11 Modules and Tokens aflat în panoul din stânga al ferestrei. În panoul din partea dreapta, veți putea vedea certificatul de pe dispozitiv importat în Adobe Reader DC. Pentru a utiliza acest certificat la semnare, selectați-l din panoul din dreapta, apăsați pe Usage Options (iconița creion) și alegeți opțiunea Use for Signing.

| 000                                                                                             | Digital ID and Trusted Certificate Settings                                                                                                    |
|-------------------------------------------------------------------------------------------------|----------------------------------------------------------------------------------------------------|
| V Digital IDs                                                                                   | 💼 🥢 🕅 Arport 😂 Refresh 💿 Remove ID                                                                                                    |
| Roaming ID Accounts<br>Digital ID Files<br>Keychain Digital IDs<br>V PKCS#11 Modules and Tokens | Name         Use for Signing         Issuer           Mario Stop         Manage Attribute Certificates         58:08 Z         Trans Sped QCA G2           Personalize         Personalize         Personalize         Personalize                                                                    |
| <ul> <li>Logmai PKCS11# Library</li> </ul>                                                      | (1111111)                                                                                                    |
| Trans Sped QCA<br>Trusted Certificates                                                          | Mario Stoica<br>Functia: Manager Proiect Informatic<br>Issued by: Trans Sped QCA G2<br>Individual Subscriber CA<br>Valid from: 2020/05/11 14:58:08 +03'00'<br>Valid to: 2023/05/11 14:58:08 +03'00'<br>Intended Digital Signature, Non-Repudiation, Client Authentication,<br>usage: Email Protection |
|                                                                                                 | Close                                                                                                    |

- 8. Apăsați pe butonul **Close** pentru a închide fereastra, apoi închideți fereastra **Preferences** efectuând click pe butonul **OK**.
- 9. Semnați electronic documentul dorit introducând în câmpul **Enter the Digital ID PIN or** certificate password... PIN-ul (parola) dispozitivului dumneavoastră și apoi apăsați pe butonul Sign.

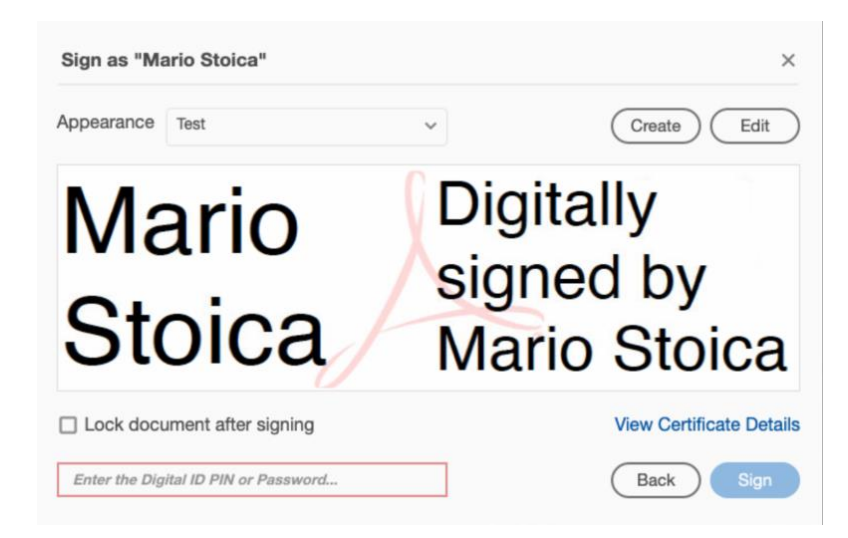